# dマガジン for Biz

# スタートアップガイド

### はじめに

「dマガジン for Biz」は、雑誌読み放題サービス「dマガジン」を法人のお客さま向 けに提供しています。予め登録した Wi-Fiスポットに接続することでご利用いただけます。

## 目次

#### 1. 設定方法

- 1-1. 対応端末について
- 1-2. 利用開始までの流れ
- 1-3.dマガジン for Biz 提供エリアの Wi-Fi に接続
- 1-4. アプリのダウンロード
- 1-5. dマガジン for Biz (Wi-Fi タイプ) を利用
- 1-6. d マガジン for Biz (バウチャー形式提供版) を利用

#### 2. 操作方法とよくあるご質問

- 2-1. 動作が遅い、雑誌を見るときに時間がかかる
- 2-2. 契約している同時接続台数を超えた場合、どうなりますか
- 2-3. Wi-Fi エリア外に移動した場合、どうなりますか
- 2-4.「dマガジン(コンシューマ向け)」との違いは、ありますか
- 2-5. メモリ使用上限を変更したい
- 2-6. 画面を拡大したい
- 2-7. どんなページがあるのか見たい
- 2-8. バックナンバーを読みたい
- 2-9. 読みたい記事を検索したい
- 2-10. 気になるジャンルの記事だけ読みたい
- 2-11. 「dマガジン for Biz」利用対象外エリアと表示される

### 1. 設定方法

#### 1-1. 対応端末について

対応端末の詳細は「<u>https://magazine.dmkt-sp.jp/help/device</u>」を確認願います。 AndroidOS5.0~11.0、

iPhone: i0S12.0~14.6 (iPhone4 除く)

iPad:iOS12.0~12.5 および iPadOS13.1~14.6 (2021 年 11 月時点)

※パソコンからの利用はできません。

### 1-2.利用開始までの流れ

| No. | 作業内容                           | 参照項目 |
|-----|--------------------------------|------|
| 1   | dマガジン for Biz 提供エリアの Wi-Fi に接続 | 1.3  |
| 2   | アプリのダウンロード                     | 1.4  |
| 3   | d マガジン for Biz (Wi-Fi タイプ) を利用 | 1.5  |
| 4   | dマガジン for Biz(パウチャー提供形式)を利用    | 1.6  |

### 1-3.dマガジン for Biz 提供エリアの Wi-Fi に接続

スマートフォンおよびタブレットにて以下を操作

- ① 設定 > Wi-Fi から Wi-Fi 設定を「ON」
- ② 接続するネットワークを選択
- ③ (パスワード設定がされている場合)パスワードを入力し、接続完了
   (例) SSID「HIKARI-WIFI」が、dマガジン for Biz をご契約している場合

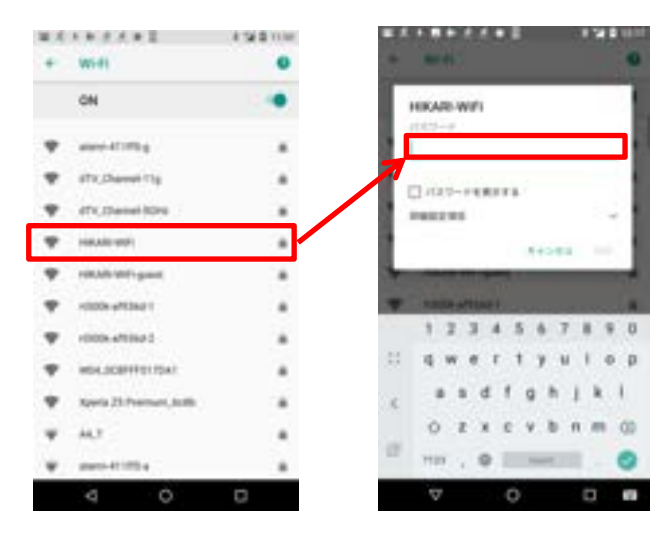

1-4. アプリのダウンロード

- ① 以下の各アプリ配信ストアにて「d マガジン」で検索
- ② 「dマガジン」アプリをダウンロード
   ※コンシューマ向け(個人版)と同じアプリです

■Android 端末(Play ストア)

■iOS 端末(App Store)

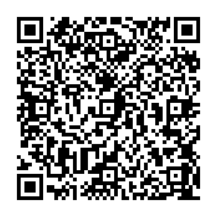

1-5.dマガジン for Biz (Wi-Fi タイプ) を利用

【初回起動時】

- ① Wi-Fi に接続された状態で、端末内の「d マガジン」アイコンを選択
- ② dマガジンアプリを起動
- ③ 法人サービスが利用できます。ご利用されますか?のポップアップで
   「はい」を選択(ログイン)

ログイン画面は、動作環境により表示が異なります。

- d マガジン for Biz 用の利用開始ボタンが表示され ます。
- dマガジンコンシューマ版の画面が表示されます。

1 E

※画面上部に d アカウントについての表示

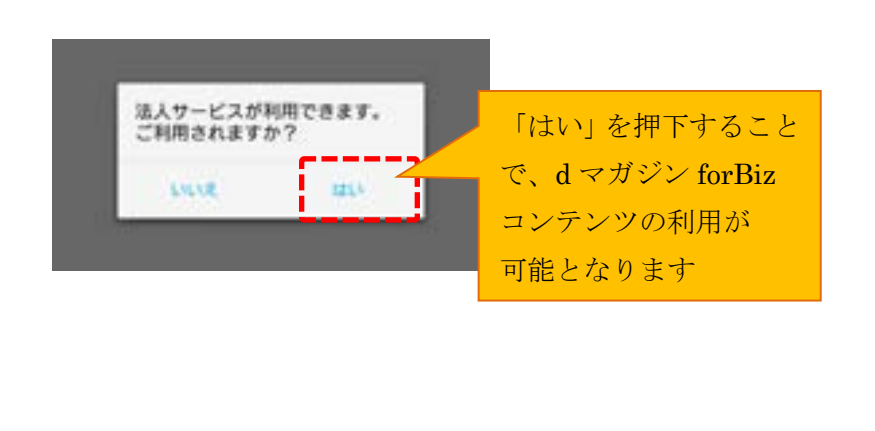

参考1:dマガジンで使用するパーミッションについて

・Android6.0以降の端末に於いて、dマガジンアプリ初回起動時にストレージと電話の権限につい てパーミッションの許諾を促す POPUP 画面が表示されるようになります。許諾を行わない場合は d マガジンアプリを起動することができなくなるため、設定をお願いいたします。

・Android8.1 以降の端末については、Wi-Fi 接続中の d マガジンアプリ初回起動時に d マガジン forBiz 利用のダイアログが表示されます。 d マガジン forBiz 利用を選択すると位置情報取得への アクセス権限についてパーミッションの許諾を促す POPUP 画面が表示されるようになります。 ※端末設定メニュー>アプリ情報>d マガジン>権限 からも変更が可能です。

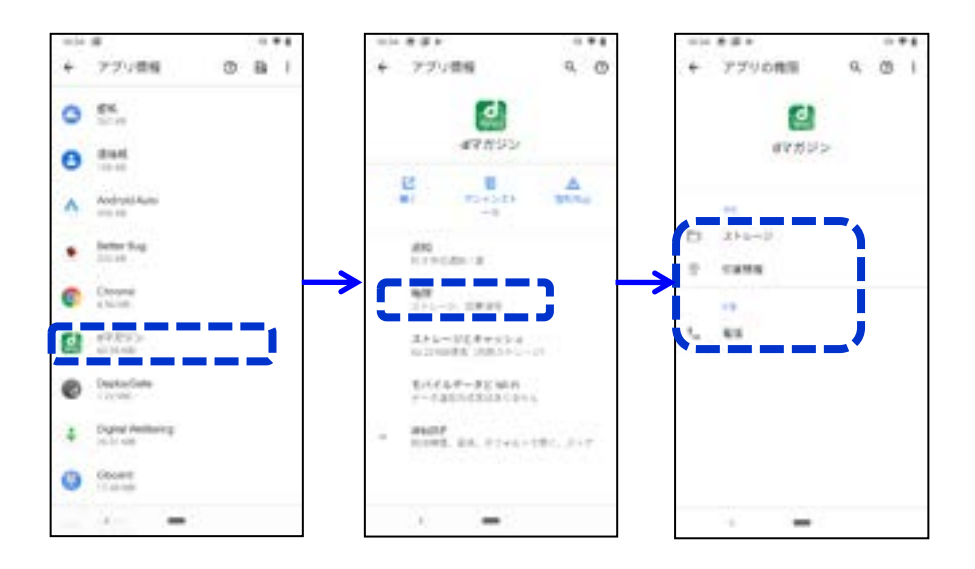

OS バージョン毎のパーミッション設定

| OS           | Android   | Android   | Android   | Android |
|--------------|-----------|-----------|-----------|---------|
| パーミッション      | 4. 3–5. 1 | 6. 0-8. 0 | 8. 1–9. 0 | 10.0-   |
| ストレージ        | 要         | 要         | 要         | —       |
| 電話           | _         | 要         | 要         | _       |
| 位置情報(forBiz) | _         | _         | 要         | 要       |

・iOS13.0以降の端末については、Wi-Fi 接続中のdマガジンアプリ初回起動時にdマガジンforBiz 利用のダイアログが表示されます。dマガジン forBiz で Wi-Fi タイプの利用を選択すると位置情 報取得へのアクセス権限についてパーミッションの許諾を促す POPUP 画面が表示されるようになり ます。ただし、dマガジン forBiz エリア外の場合にはdマガジン forBiz を利用できません。 ※端末設定>dマガジン>位置情報 からも変更が可能です。

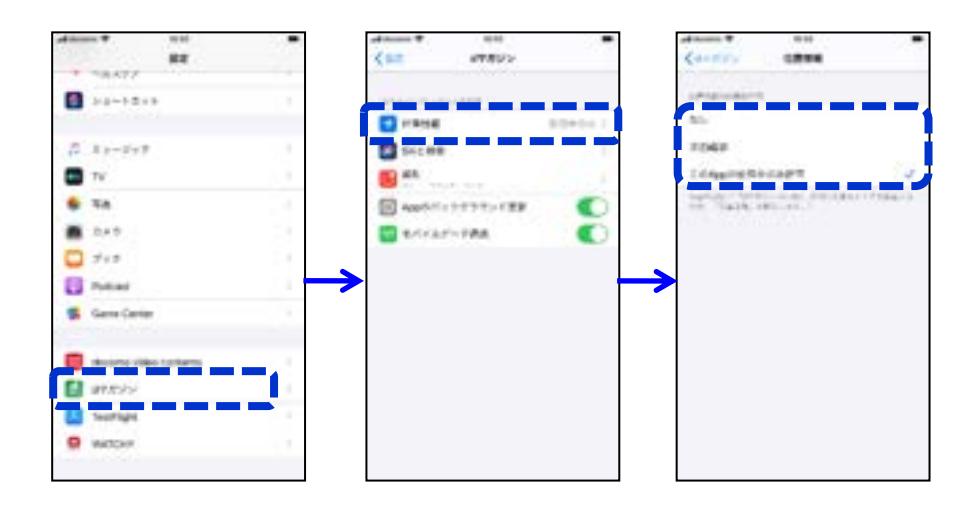

#### OS バージョン毎のパーミッション設定

| 0\$          | i OS       | i OS |
|--------------|------------|------|
| パーミッション      | 9. 0–12. 4 | 13.0 |
| 位置情報(forBiz) | -          | 要    |

#### 参考2:利用遷移図

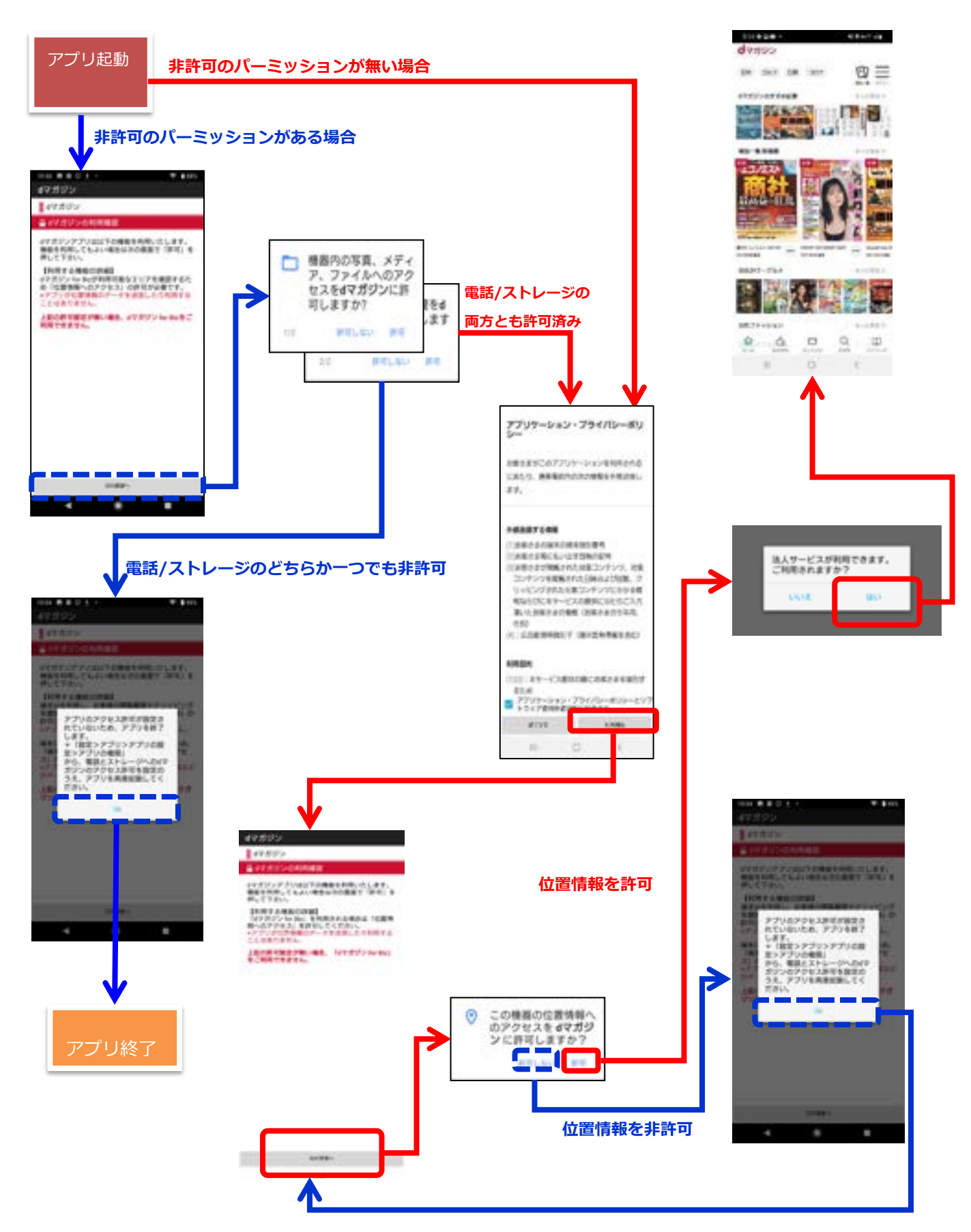

6

# 1-6. d マガジン for Biz (バウチャー形式提供版) を利用

- dマガジンアプリを起動
- ② メニューから「dマガジン for Biz を利用」を選択
- ③ 「コードをお持ちの方」を選択
- ④ コードを入力(ログイン)

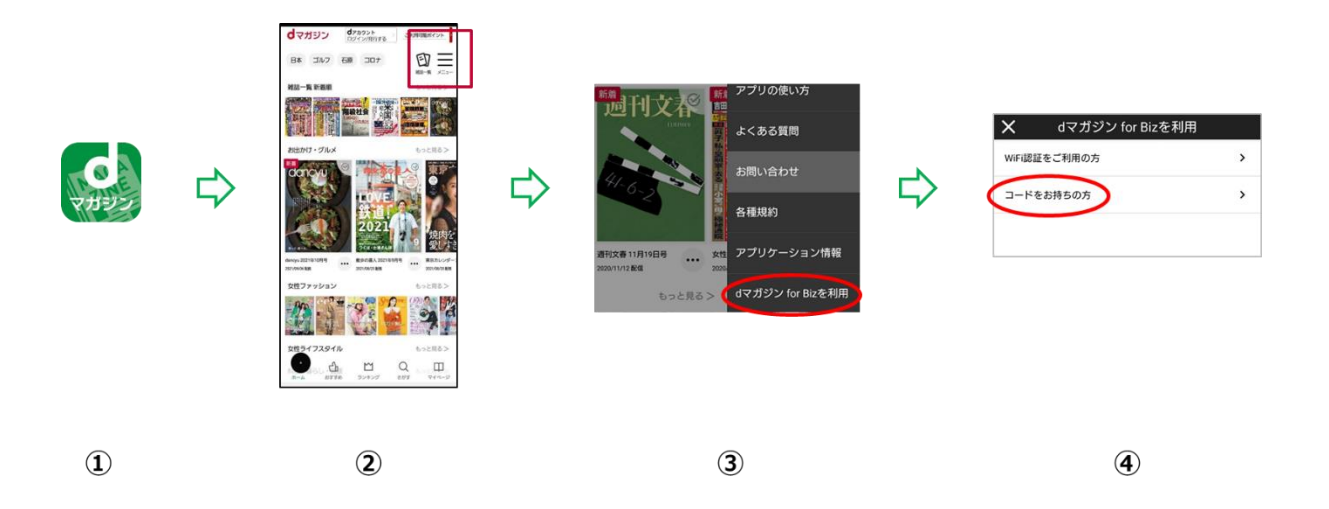

・Wi-Fiタイプとの相違点

バウチャーコードタイプは、Wi-Fi に接続しなくてもご利用が可能ですが、 通信量が気になる場合はWi-Fi 接続をしながらの利用をお勧めします。 一定時間利用しない場合でも自動ログアウトせず、継続してご利用いただけます。

# 2. よくある質問など

### 2-1.動作が遅い、雑誌を見るときに時間がかかる

アプリ内の「ダウンロード設定」から、ダウンロード方法の選択ができます。

「自動モード」の場合、表紙から閲覧する場合に一冊分のデータをダウンロードします。

「節約モード」の場合、閲覧に必要なページのみを都度ダウンロードします。

「一括モード」の場合、閲覧する際に必ず一冊分ダウンロードします。

先にダウンロードを行っておくことで、スムーズに雑誌を読むことができます。

| 1622 円屋巻き                                                                                                    | 12. 电电子设备            | 110 0 0 5 4 110                                |
|----------------------------------------------------------------------------------------------------|----------------------|------------------------------------------------|
| 1                                                                                                    |                      | X ダウンロード設定                                     |
| ~~ @ =                                                                                                    | BROMBCRIFTS          | 81250-114000000<br>1200-120000000000           |
| 811861                                                                                                    | ANOT:                | 2010-KB2                                       |
| 5 m 1                                                                                                    | #9>0-FBE             | 327229 <b>1100</b> 65920-11                    |
| EN CAN                                                                                                    | 78994                | 840 C = 4 80 C = 4 - 10 C = 4                  |
|                                                                                                    | TTUDEUR              | Laboration into the construction of the second |
| the second                                                                                                    | A CROWN              | (2.2)                                          |
|                                                                                                    | AND ADDATE           | <b>第</b> 日先最定                                  |
|                                                                                                    |                      | 888452 EE-P                                    |
|                                                                                                    |                      | +100                                           |
|                                                                                                    | 7707-03286           | メモリ使用状況                                        |
|                                                                                                    | AVERTIFIC AN INCOME. | ###×6V##: #100#                                |
| CONTRACTOR D                                                                                                    |                      | ##安きメモリ簡報: 37.60.08                            |
|                                                                                                    |                      | #ゆアプジパメモジ部員: 1136 MB                           |
| and a lot of the lot of the lot o |                      | メモジ使用制限設定                                      |
| 0 0                                                                                                    |                      | ·BORREN TRRATIO DEBONETE                       |
| or ore served                                                                                                    |                      | AをU接用上版: 8.50 G8                               |
|                                                                                                    | 9 9                  |                                                |

### 2-2. 契約している同時接続台数を超えた場合、どうなりますか

Wi-Fi タイプの場合、同時接続台数を超えた場合、下記排他エラーが利用端末に表示されます。 Wi-Fi エリア外に移動した場合でも一定期間接続が保持されます(最大10分)

> ■ こちまま 本田のマメ (00.15.42)
> dマガジンfor Bizは、ただい変量 み合っております。始間をおいて から再度おはしください。
> OK

■利用可能台数の上限を超えた場合

2-3. Wi-Fi エリア外に移動した場合、どうなりますか

Wi-Fi タイプの場合、Wi-Fi エリア外に移動した場合、以下の画面が表示されます。

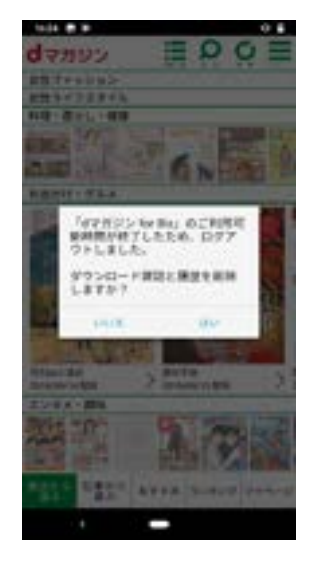

■Wi-Fi エリア外に移動した場合

**2-4.**「**d**マガジン(コンシューマ向け)」との違いは、ありますか 「アプリの使い方」「よくある質問」「お問い合せ」機能は提供しておりません。 ※グレーアウトとなり、押下すると利用できない旨の POPUP が出ます。

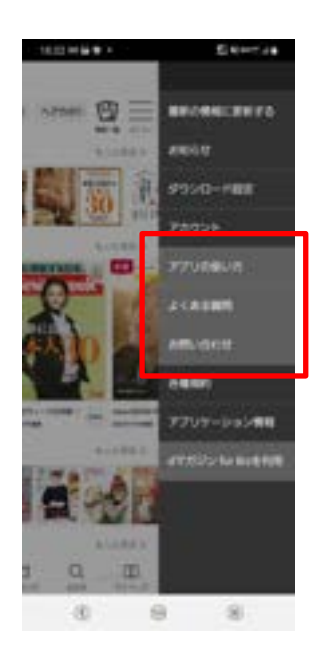

#### 2-5.メモリ使用上限を変更したい

ダウンロード雑誌を格納するメモリ使用上限の設定を変更します。

スライダーでメモリ使用上限を設定できます。

雑誌の閲覧によりダウンロードデータが蓄積されますが、上限に達すると古いデータから削除 されます。

※注意事項※

端末の空きメモリ容量が、「d マガジンアプリのメモリ使用上限設定値+1GB(目安)」以下になるとアプリが起動しない事象が発生することがあります。使用上限値の設定を大きくしすぎないようご注意願います。

※設定可能なメモリ容量は、端末の内蔵メモリ(ROM)容量ごとに、値が異なります。

| 1147 0 10 2 4 1                                                                                                    | ₩ # \$376 |            |
|----------------------------------------------------------------------------------------------------|-----------|------------|
| X ダウンロード設定                                                                                                    |           |            |
| 9920-F#2612014                                                                                                    | 2         |            |
| ダウンロード設定                                                                                                    |           |            |
| 32729 <b>8980</b> 09920-H                                                                                                    |           |            |
| SERVICE BUILT                                                                                                    | -80-17    |            |
| INTERNI DECEMPTION - THE<br>DECEMPTION OF A DECEMPTION OF A DECEM | 1993      |            |
| 保存失规定                                                                                                    |           |            |
| PRACT CONTRACTOR                                                                                                    | 15-20     |            |
| メモジ党同範定                                                                                                    |           |            |
| 4003×10108                                                                                                    | 45.80 GB  |            |
| ※供交さメモリ宿留:                                                                                                    | 37.80 GB  |            |
| BEPJYAR4982                                                                                                    | 17.38 MM  |            |
| メモジ使用利用設定                                                                                                    |           |            |
| *第9条課業が「米県メモリ」のときの4                                                                                                    | 「理由可能     |            |
|                                                                                                    |           |            |
| 歳末室さメモリ容差後保護定                                                                                                    |           | スライダーで     |
| AND CONTRACTORS AND AND AND AND AND AND AND AND AND AND                                                                                                    | House 22  | メモリ使用上限を設定 |
| ダウンロード管理                                                                                                    |           |            |
| ダウンロード管理<br>アンルード管理                                                                                                    | ,         |            |
| C                                                                                                    |           |            |

### 2-6. 画面を拡大したい

ビューアー画面(雑誌を閲覧する画面)で原寸ズームまたは、ピンチインピンチアウト、サム アップズームで拡大することが可能です。

原寸ズーム :ダブルタップすると、実際の雑誌サイズとなります。

ピンチイン・ピンチアウト:利用者の任意のサイズにすることが出来ます。

サムアップズーム : スライドバーで調整が可能です。片手で操作が行える独自機能で す。タブレットには対応しておりません。

🖬 🦺 🌢 🖬 d d d d ··· 🛪 🗢 🎢 🖬 14:32 🖬 🧟 サムアップズーム × 画面を長押しすると表示されます 再 La ピンチイン・ピンチアウト 2本の指で画面を広げる 202 サムアップズーム 画面の左端または右端を長押しすると表示さ dマガジンは、片手でもマクラク操作、スマホ の小さな画面でも読みやすい、数々の独自機 れるバーを上下になぞると、自在に拡大・縮 小します。これも小さい面面でも片手操作で 能を実装しています。 快適に雑誌を読むことができる、dマガジン独 自の機能です。 タッブで 紙り雑誌と同じサイズに 塩大するなど 簡単に操作できる。 画面両端を押して 表示されるバーを 上下になぞってページの 拡大・縮小もできます 801 原寸ズーム 原寸ズームやサムアップズームは、通常の拡 記事をダブルタップすると、タップした部分 大縮小方法であるピンチイン・ピンチアウト を、その雑誌の紙版と同等の大きさに拡大し と併用可能です。 ます。うまく活用すると、小さい画面でも紙 雑誌同様の読みやすさが、片手で行うことが \*サムアップズームは、タブレットには対応していません。 原寸ズーム 画面をダブルタップします  $\triangleleft$ 0  $\triangleleft$ 0 

### 2-7. どんなページがあるのか見たい

画面内の"一覧"ボタンを押すとサムネイルが表示されます。サムネイルは上にスワイプ すると拡大されます。気になるページにすぐに飛べます。

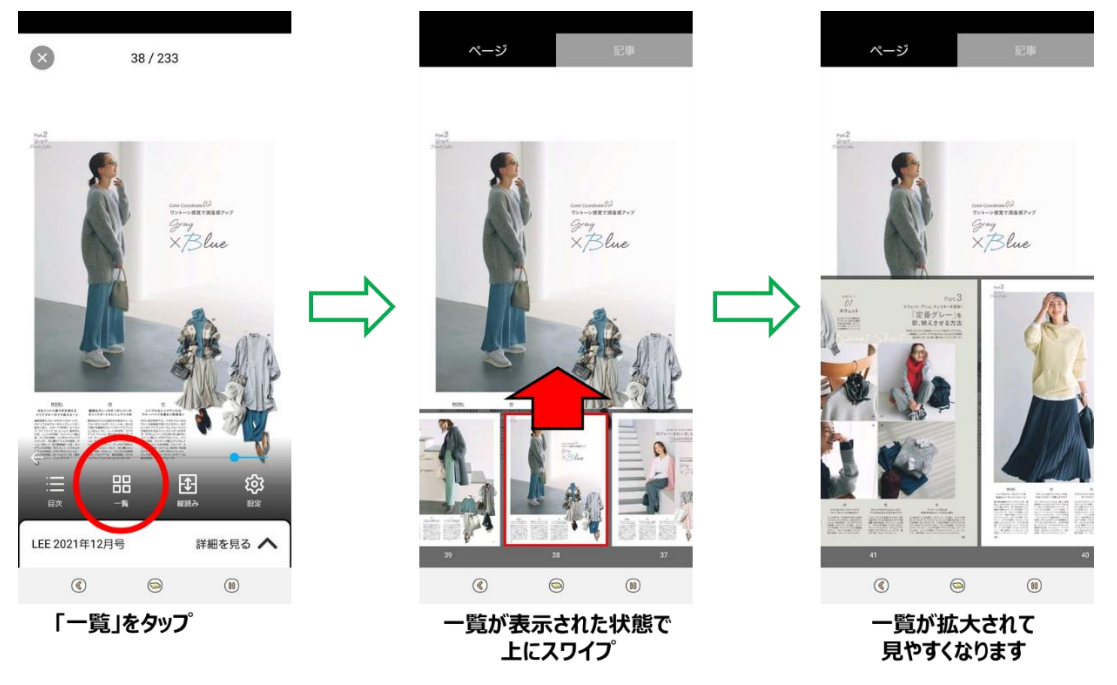

# 2-8. バックナンバーを読みたい

雑誌の名前をタップするか、表紙画像を長押しすると、バックナンバー一覧が表示されます。

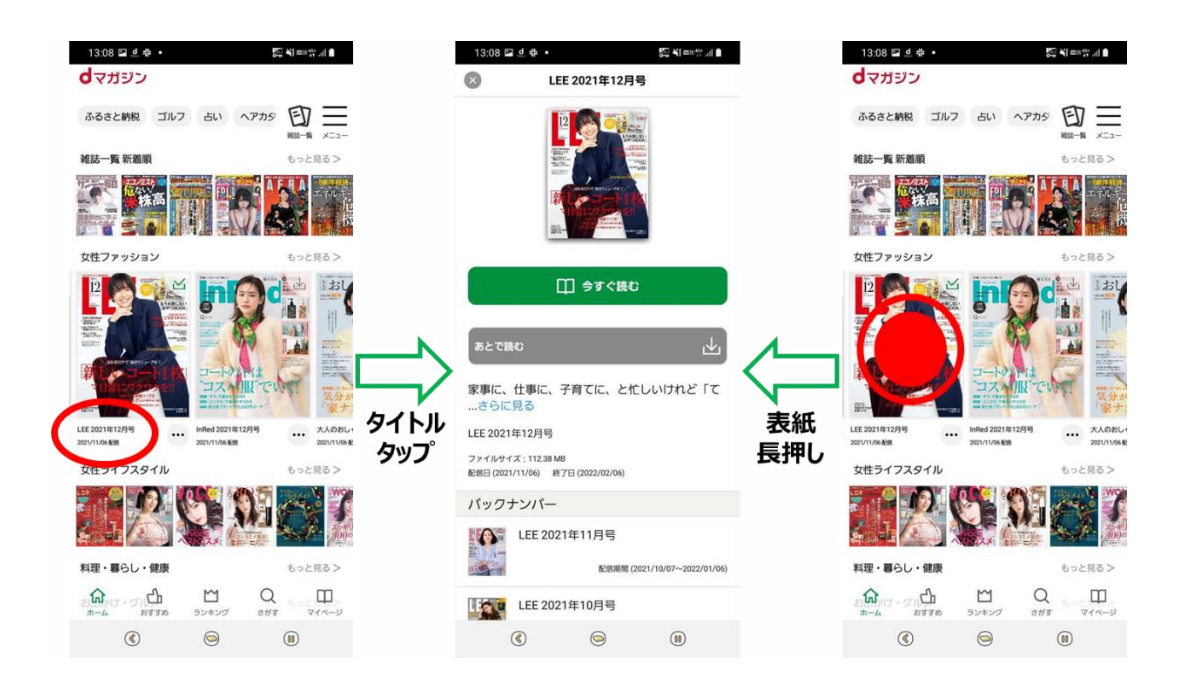

### 2-9. 読みたい記事を検索したい

気になるキーワードを入力すると、記事タイトルにそのキーワードが含まれている記事の一覧 が表示されます。

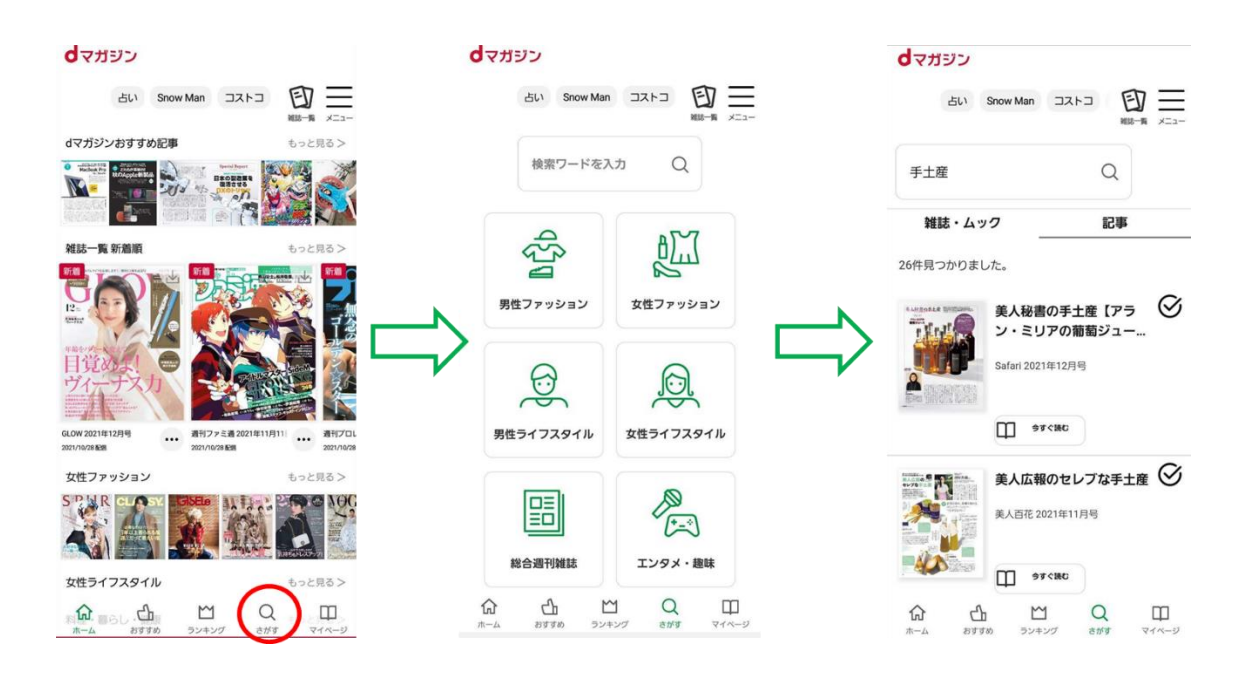

### 2-10.気になるジャンルの記事が読みたい

雑誌を選んで読むだけでなく、旬な話題・テーマごとに記事を読む"おすすめ"や、人気雑誌 が閲覧できる"ランキング"といった機能があります。

もっと見る >

もっと見る>

MED MED

もっと見る>

.9 7

もっと見る >

Q

さがす

DIR MA

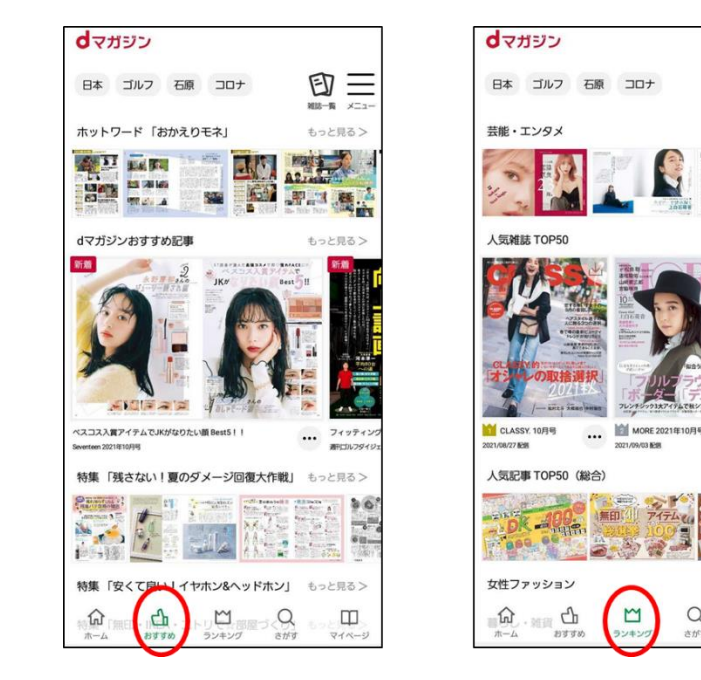

# 2-11.「dマガジン for Biz」利用対象外エリアと表示される 以下の画面が表示されている場合、dマガジン forBiz のエリア外となります。

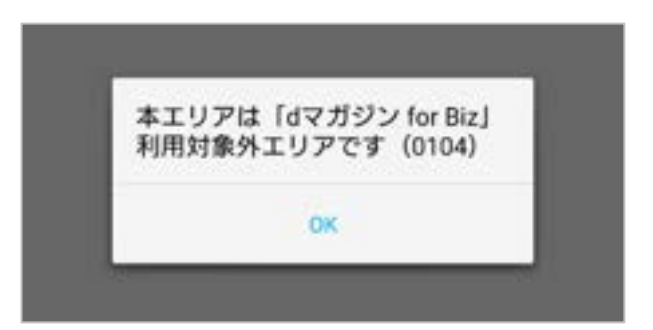

登録している Wi-Fi へ接続されているか、ご確認をお願いします。 お申し込み時の BSSID から変更がある場合には、BSSID 変更の申請をお願いいたします。 既にコンシューマ向けの「dマガジン」を利用されている場合はログアウトしていただき、再 度アプリを立ち上げ、「dマガジン for Biz を利用」が表示されるかご確認をお願いします。

※上記以外の理由でご利用ができない事象が発生した場合には、いつから利用できないか、 どのような画面となるかなど、詳細を併せてご連絡いただけますと幸いです。